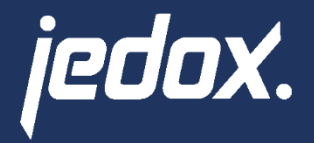

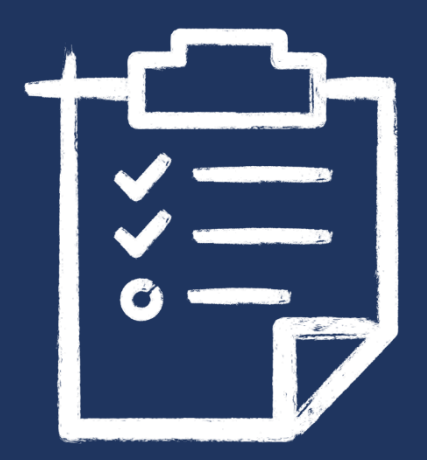

# **Jedox Microsoft Integration**

MS Power Apps, MS Power Automate, MS Teams

**Technical documentation** 

23.03.2023 | Jedox

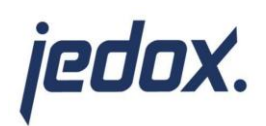

# Table of Contents:

| 1. Introduction                                                               |    |
|-------------------------------------------------------------------------------|----|
| 2. Building the Power App                                                     |    |
| 1.1 Header                                                                    |    |
| 2.2 Variable fields                                                           |    |
| 2.3 Approvement user gallery                                                  | 5  |
| 2.4 Request Button                                                            | 6  |
| 3. Building the Power Automate Flow:                                          | 7  |
| 3.1 Setting up all variables that should be passed to Jedox                   | 7  |
| 3.2 MS Teams approval request                                                 | 9  |
| 3.3 Condition                                                                 |    |
| 3.4 Jedox OData Connection                                                    |    |
| 4. How to dynamically link back to the Jedox report via a MS Teams message    |    |
| 4.1 Extending the Power App link with a parameter                             |    |
| 4.2 Using the parameter in the Power Automate Flow                            |    |
| 5. Run an existing Power App with approval workflow in own environment        | 14 |
| 5.1 Setting up the PowerApp and PowerAutomate functionality in the Jedox Mode | el |
| 6. ETL process to receive the variables of the example in a Jedox cube        |    |

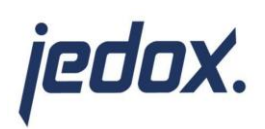

#### 1. Introduction

Jedox and Microsoft have a great connectivity through their integration of Microsoft Excel and Office 365 with the Jedox platform. It is a powerful and flexible solution for organizations looking to improve their planning and analysis processes. Wouldn't it be awesome to also optimize workflows with the help of MS Power Apps and MS Power Automate to directly react in MS Teams and having everything stored in a Jedox database?

The goal of this project is to add a new employee to an organization and enter them into a Jedox database via an approval process in Microsoft Teams.

An example structure of a Microsoft Power App, which triggers such an approval process, is shown below.

| X. Marius Dam | New Employee Fo           | Orm                 | aquest a now employee to |
|---------------|---------------------------|---------------------|--------------------------|
| be added to   | Cost Center in Jedox.     | quired fields to re | equest a new employee to |
| Name          | TestFirstname             | Lastname            | TestLastname             |
| Start Month   | 03 💙 2023 💙               | Costcenter          | 111100                   |
| Region        | DE                        | Category            | Full Time                |
| Level         | Senior 🗸                  | FTE                 | 1.00                     |
| Legal Entity  | 11 🗸                      | Headcount           | 1                        |
| Salary        | 3000                      | Manager             | Test Manager             |
| Approver's na | me John Johnson (Dummy)   | )                   |                          |
| Approver's em | ail john.johnson@jedox.co | om                  | Request Approval         |
|               | Search for and            | other approver      |                          |

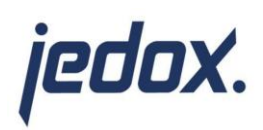

jedox.

....

# 2. Building the Power App

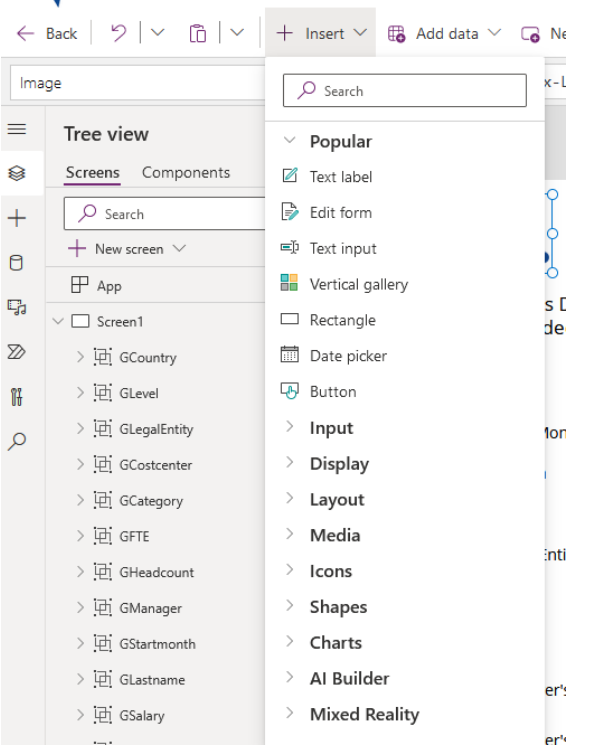

Power Apps | Employee Request (App)

#### 1.1 Header

The header area consists of a logo, a headline and a description.

These can be added in the menu via "Insert" under "Media/Image" and "Display/Text label".

The name of the current user in the description is written with "User().FullName& " in the text label.

#### 2.2 Variable fields

For the structure of the fields, it is important that all variables that are to be mapped in Jedox are defined in advance. In the example: Name, Lastname, Start month, Costcenter, Region, Category, Level, FTE, Legal Entity, Headcount, Salary, Manager, Approver's name, Approver's email.

Text fields can be easily created under "Input/Text input "and labeled with a "Display/Text label". In the fields with a dropdown menu, it is possible to store default values and to enable the option of free input.

| ∨ □ Screen1          | be      |
|----------------------|---------|
| 〉 归 GCountry         |         |
| ~ 语 GLevel           | <br>Na  |
| + <i>2</i> Level_ico | <br>Sta |
| 트D Level_txt         | <br>Re  |
| Level_cmb            | <br>Lev |
| 🖉 Level_Ibl          | <br>6   |
| > 庄 GLegalEntity     | Le      |
| > 🔄 GCostcenter      | Sal     |
| N IFF och            |         |

added to Cost Center in Jedox. TestFirstname me 03 2023 art Month DE gion Senior vel 11  $\sim$ gal Entity 3000 ary

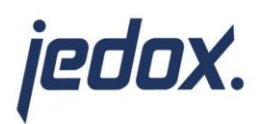

In the example of the Level field, four objects are required from the "Insert" option:

Display/Text label (Level\_lbl), Input/Drop down (Level\_cmb), Input/Text input (Level\_txt) and Icons/Cancel (Level\_ico).

The label Level\_IbI is static and only describes the name of the field to be edited.

For the dropdown field Level\_cmb needs a table with values, which is added under the properties of the field "Advanced/DATA/Items".

| DROP DOWN ⑦                                | Ungroup(                                        |
|--------------------------------------------|-------------------------------------------------|
| Level_cmb                                  | Table(                                          |
| Properties Advanced Ideas                  | {DropdownOptions: ["Senior", "Junior"]},        |
| Search for a property                      | {DropdownOptions: ["Other"]}                    |
| ACTION                                     | ),                                              |
| OnSelect                                   | "DropdownOptions"                               |
| false                                      | 2.0000000000000000000000000000000000000         |
| OnChange                                   | )                                               |
| false                                      |                                                 |
| DATA                                       |                                                 |
| Items                                      |                                                 |
| Ungroup( Table( {DropdownOptions:          |                                                 |
| ["Senior", "Junior"]},                     |                                                 |
| <pre>{DropdownOptions: [ Other ]} );</pre> | Note: Tables can also be pulled from SharePoint |

In addition, the visibility property "Advanced/Visible" must be edited under Advanced in order to no longer display a dropdown for the "Other" option.

#### Self.Selected.Value<>"Other"

The text input field Level\_txt also needs the visibility property to ensure that it only appears when the dropdown menu disappears.

#### !Level\_cmb.Visible

Also a "Cancel" symbol to be able to undo the "Other" option if necessary, is needed.

Advanced/OnSelect:

Reset(Level\_cmb); Reset(Level\_txt);

Advanced/Visible:

#### !Level\_cmb.Visible

The behavior of the dropdown can be tested at any time on the play button in the menu at the top right. In order to maintain clarity in the "Tree View", it is advisable to mark all four elements, then right-click to group and name the group.

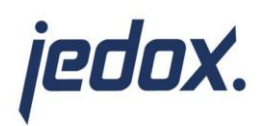

#### 2.3 Approvement user gallery

The user gallery from the example consists of the gallery element, the profile picture, the name, the job title and the email address.

| test                      |   |
|---------------------------|---|
| Test                      | Â |
| Test@jedox.com            |   |
| Test Jedox                |   |
| Serviceaddress            |   |
| test.jedox@jedox.services |   |
| testesteset               |   |
| Test User                 |   |
| testesteset@jedox.com     |   |
| license test              |   |
| Serviceaddress            |   |
| license.test@jedox.com    |   |

First, a vertical gallery is selected under "Insert/Layout". The Image element and the other predefined elements can be positioned, duplicated or deleted anywhere in the gallery row.

In order to create the link to the address book of the current environment, a text input field to search (in the example: ApproversSearch) is needed.

Then the function below is entered in the item event of the user gallery.

Filter(Office365Users.SearchUserV2({searchTerm:ApproversSearch.Text,top:100}).value,AccountEnabled=true)

The text fields can each be set in the DATA/Text event with "Thisltem.(field name of the 365 user)". In the example: "Thisltem.Displayname", "Thisltem.Mail", "Thisltem.Jobtitle" For the profile picture, the DATA/Image event of the image element is edited:

If (!IsBlank (This Item.Id), If (Office 365 Users. User Photo Metadata (This Item.Id). Has Photo = true, Office 365 Users. User Photo (This Item.Id), "profile pic-generic-user"), "")

The complete gallery is only visible in the example if the user sets the toggle "Search for another approver" to true.

The toggle is added via "Insert" "Input/Toggle" and is given the name "ApproversToggle". Finally edit the visible event of the gallery and the search field and the gallery is ready.

ApproversToggle.Value

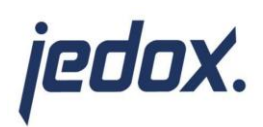

#### 2.4 Request Button

The button is added via "Insert" "Input/Button"

The button will later trigger the Power Automate Flow, which must be created before giving the button a function. For the creation continue to the next page "3. Building the Power Automate Flow" in this document.

In the example, the following script is stored in the OnSelect event of the button.

If(Or(IsBlank(Name\_txt.Text),IsBlank(Salary\_txt.Text),IsBlank(Lastname\_txt.Text),IsBlank(Manager\_txt.Text)),Notif y("Error. Every field must be populated",NotificationType.Error),'Sendapprovalandfollowupviaemail-1'.Run(ApproversEmail.Text,Name\_txt.Text,Lastname\_txt.Text,Month\_cmb.Selected.Value,Year\_cmb.Selected.Val ue,If(Category\_cmb.Selected.Value="Other",Category\_txt.Text,Category\_cmb.Selected.Value),Country\_cmb.Sele cted.Value,If(Costcenter\_cmb.Selected.Value="Other",Costcenter\_txt.Text,Costcenter\_cmb.Selected.Value),If(Lev el\_cmb.Selected.Value="Other",Level\_txt.Text,Level\_cmb.Selected.Value),If(FTE\_cmb.Selected.Value="Other",FT E\_txt.Text,FTE\_cmb.Selected.Value),If(Legalentity\_cmb.Selected.Value="Other",Legalentity\_txt.Text,Legalentity\_c mb.Selected.Value),If(Headcount\_cmb.Selected.Value="Other",Headcount\_txt.Text,Headcount\_cmb.Selected.Va lue),Salary\_txt.Text,ApproversName.Text,Manager\_txt.Text);Navigate(Screen2))

The function of the request button is composed as follows:

If the simple text fields are blank, send an error message explaining that every field must be populated. If the simple text fields are populated, run the Power Automate Flow 'Sendapprovalandfollowupviaemail-1' with variables.

Every variable that is written in a dropdown menu or a text field is checked if the "Other" option is selected in the dropdown. If it is the "Other" option, take the variable from the text field, if not, take it from the dropdown. After everything, navigate to "Screen2".

Screen2 is displaying a Button with a Exit() function, to close the Power App.

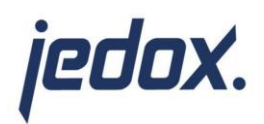

## 3. Building the Power Automate Flow:

In the editing environment of the Power App there is the opportunity to link a new flow at "Power Automate" in the right pane, "Create new flow", "Create from Blank" and give the flow a Name.

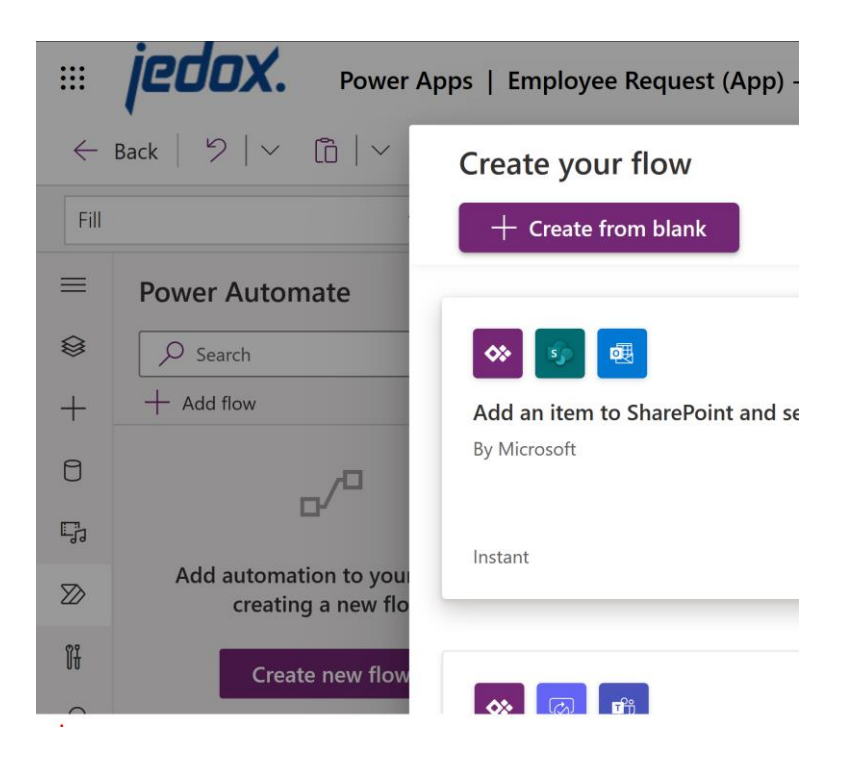

#### 3.1 Setting up all variables that should be passed to Jedox

Choose "new step", search for "variable" and choose initialize variable. Be sure to rename the "initialize variable" step at the three dots at the left "Rename", to a specific name. Also give the variable itself a name and choose the datatype string. Then continue to the value field and select "Ask in PowerApps". It is automatically creating a variable coming from PowerApps with part of the name of the actual "initialize variable" step. That's also why this was renamed first.

|               | $\overset{(+)}{\mathbf{V}}$    |          |                                                    |
|---------------|--------------------------------|----------|----------------------------------------------------|
| x} Initialize | variable                       |          | Copy to my clipboard (Preview                      |
| * Name        | Enter variable name            |          | 🖉 Rename                                           |
| Tupo          |                                |          | 💬 Add a note                                       |
| Value         | boolean<br>Enter initial value | <u> </u> | ▲ Static result (Preview) ③                        |
|               |                                |          | រុត្តិ Settings                                    |
|               |                                |          | $_{\rm D}/^{\rm C}$ Configure run after $\bigcirc$ |
|               | + New step Save                |          |                                                    |
|               |                                |          | T Delete                                           |

It is necessary to repeat this initialize variable part for every single variable that should be written to Jedox.

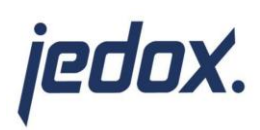

After creating every variable in the flow there is a way to doublecheck if the right (required) variables are chosen. In the first step "PowerApps" navigate to the three dots and click "Peek code". Under required the variables should be listed.

| 1 {          |                                       |  |
|--------------|---------------------------------------|--|
| 2 "k         | kind": "PowerApp",                    |  |
| 3 "i         | inputs": {                            |  |
| 4            | "schema": {                           |  |
| 5            | "type": "object",                     |  |
| 6            | "properties": {                       |  |
| 7            | "TestVariable_Value": {               |  |
| 8            | "type": "string",                     |  |
| 9            | "description": "Enter initial value", |  |
| 10           | "isPartial": false                    |  |
| 11           | }                                     |  |
| 12           | },                                    |  |
| 13           | "required": [                         |  |
| 14           | "TestVariable_Value"                  |  |
| 15           |                                       |  |
| 16           | }                                     |  |
| 10 1         |                                       |  |
|              |                                       |  |
|              | Done                                  |  |
| _            | +                                     |  |
| x} TestVaria | ble                                   |  |
| Name         | Test1                                 |  |
| * Type       | String                                |  |
| .)           | (                                     |  |

Note: This PowerApps step is remembering every required variable step that was created. When deleting an existing "initialize variable" step for example because of improvement reasons, this variable will still be required for the flow. That means the only way for updating the required variables is to delete and recreate the "PowerApps" step.

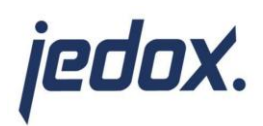

#### 3.2 MS Teams approval request

The next step is, to start an approval request using MS Teams. Search for "Start and wait for an approval". The Required information like "Assigned to" can now filled with the according variable. Also the rest of the information for the MS Teams approval can be edited with or without variables.

| ₩                     |                                                                       |  |  |  |  |
|-----------------------|-----------------------------------------------------------------------|--|--|--|--|
| Start an appro        | val                                                                   |  |  |  |  |
| * Approval type       | Approve/Reject - First to respond                                     |  |  |  |  |
| * Title               | Approval Request for new Employee $\{x\}$ ename x $\{x\}$ elastname x |  |  |  |  |
| *Assigned to          | $\{x\}$ approversemail $\times$ ;                                     |  |  |  |  |
| Details               | $\{x\}$ ename $\times$ $\{x\}$ elastname $\times$                     |  |  |  |  |
|                       | Starting month: $\frac{x}{x}$ emonth x $\frac{x}{x}$ eyear x          |  |  |  |  |
|                       | Category: $\{x\}$ ecategory ×                                         |  |  |  |  |
|                       | Region: {x} ecountry x                                                |  |  |  |  |
|                       | Costcenter: $\{x\}$ ecostcenter $\times$                              |  |  |  |  |
|                       | LegalEntity: $\{x\}$ elegalentity $\times$                            |  |  |  |  |
|                       | Salary: 🚷 esalary ×                                                   |  |  |  |  |
|                       | Headcount: $\left\{ x \right\}$ eheadcount x                          |  |  |  |  |
|                       | FTE: (x) efte x                                                       |  |  |  |  |
|                       | Level: (x) elevel x                                                   |  |  |  |  |
|                       | Manager: Con manageritame x                                           |  |  |  |  |
| ltem link             | Add a link to the item to approve                                     |  |  |  |  |
| Item link description | Describe the link to the item                                         |  |  |  |  |
| Show advanced options | ~                                                                     |  |  |  |  |

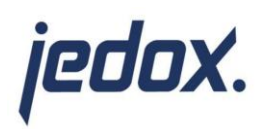

#### 3.3 Condition

The reason of the condition, only if the authorization is approved there should be data in Jedox. The other case, if the permission was denied, an action is not mandatory in this example.

So search for "condition", select it and choose "Response" in the first field. Then choose "is equal to" in the second dropdown field and type "Approve" in the third field like this:

| ŢŢ | Condition      |             | •      |         | ••• |
|----|----------------|-------------|--------|---------|-----|
|    | Response x     | is equal to | $\sim$ | Approve | ]   |
| (  | $+$ Add $\sim$ |             |        |         |     |

#### 3.4 Jedox OData Connection

Moving on the "If yes" branch of the condition creating a new action. Choose "Run job with variables", For that a new Odata connection is needed. Choose "+Add new connection" and fill in the required fields to connect to a Jedox Instance.

| Jedox OData      | Hub                        |                    | (i) ···· |
|------------------|----------------------------|--------------------|----------|
| *Connection name | SampleConnection           |                    |          |
| *OData Hub URL   | https://odata.live-mycompa | ny.cloud.jedox.com |          |
| (i)              |                            |                    |          |
| * Username       | TestUser                   |                    |          |
| * Password       | ••••••                     |                    |          |
|                  | Create                     | Cancel             |          |

Note: if the creation of the OData Connection throws an error, make sure that the OData service of your Jedox Instance is running. You can get this information from the cloud console or by asking cloud support.

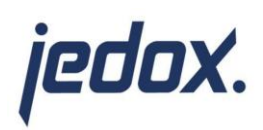

When the Connection is set up, the Jedox ETL Job can be chosen by selecting the Model name and the ETL package name first. Next the variables can hand over by the variable name from the ETL project followed by an equal sign and the initialized variable from the Power App in quotation marks. Several variables will be separated by a comma.

|                  | Condition                                                                                                    |          |
|------------------|----------------------------------------------------------------------------------------------------|----------|
|                  | Response x is equal to<br>+ Add ~                                                                                                    | Approv   |
| / If yes         |                                                                                                    | $\times$ |
| Run job with     | variables ····                                                                                                    |          |
| Group Identifier | MSFI Integration                                                                                                    |          |
| * Project Name   | MSFTPowerAppIntegration V                                                                                                    |          |
| *Job Name        | Main_Job 🗸                                                                                                    |          |
| * Variables      | manager="{X}       managerName ×       ",email="{X}       ename ×         {X}       elastname ×       @jedox.com",firstname="{X}       ename ×       ",lastname="         {X}       elastname ×       ",Month="{X}       eyear ×       {X}       ename ×       ",lastname="         {X}       elastname ×       ",Month="{X}       eyear ×       {X}       emonth ×         ",employeecategory="{X}       ecategory ×       ",region="{X}       ecountry ×         ",CostCenter="{X}       ecostcenter ×       ",LegalEntity="{X}       elegalentity ×         ",BaseSalary="{X}       esalary ×       ",HeadcountChange="{X}       eheadcount ×         ",FTEChange="{X}       efte ×       ",SeniorJunior="{X}       elevel ×       " |          |
|                  | Add an action                                                                                                    |          |

Note: When editing the Jedox Odata Connection, please make sure to use spaces in the package name and in the variable names of the integrator project.

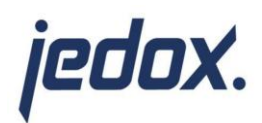

## 4. How to dynamically link back to the Jedox report via a MS Teams message

Back to the Power Apps overview page clicking on the three dots of the created Power App, "Details", there is the Web link of the Power App. This link is useful to simply create a button with a hyperlink action in a Jedox report to open and edit the form that was successfully created before.

But how to get back to Jedox report after the whole approvement process?

#### 4.1 Extending the Power App link with a parameter

In the Jedox report first step is to delete the hyperlink action in the button and replace it with a macro function.

```
function _web_Link_Click ()
{
    sinstance = ActiveWorkbook()->names->item('instance')->value;
    surl = 'https://apps.powerapps.com/play/e/default.....31f308'.'&instance='.$instance;
    return __hyperlink($url);
}
```

Create the variable instance and fill it with the value of the Jedox cloud index name. Then extend the URL with "&instance=" and the created variable (\$instance=) and return this variable hyperlink.

Back in the Power App a visible text field is needed to cache the parameter. Display/Text label (Param\_lbl), toggle visible off and edit the text property.

#### Param("instance")

Also extend the request Button function to send the parameter to the flow.

#### Param\_Ibl.Text

After saving and publishing, move on to the Power Automate Flow.

#### 4.2 Using the parameter in the Power Automate Flow

Use "initialize variable" again, where the other variables were initialized, for the parameter. "Ask in PowerApps" to make this variable required.

| $\{x\}$ EParam |                |        |
|----------------|----------------|--------|
| *Name          | Instance       |        |
| *Type          | String         | $\sim$ |
| Value          | EParam_Value × |        |

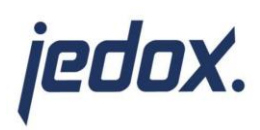

In the Flow, after "Run job with variables", continue to make a new MS Teams step "Post message in a chat or channel".

Post as "Flow bot", Post in "Chat with Flow bot" and Recipient is the Email variable of the approver.

Then write a text and add a the Jedox report link (Right click on the Jedox report, Properties/Link).

Extend the Message field at the tools on the right "Code View".

There is the opportunity to add the Jedox cloud instance parameter to the link.

Now, after the employee request is approved, the approver is getting a message from Power Automate with the link to the Jedox report in which the whole process was triggered.

| Run job with variables                                                                                                    |                                                                                                    |        |  |  |  |  |
|----------------------------------------------------------------------------------------------------|----------------------------------------------------------------------------------------------------|--------|--|--|--|--|
|                                                                                                    | +                                                                                                    |        |  |  |  |  |
| Post message                                                                                                    | in a chat or channel                                                                                                    | •••    |  |  |  |  |
| * Post as                                                                                                    | Flow bot                                                                                                    | *      |  |  |  |  |
| * Post in                                                                                                    | Chat with Flow bot                                                                                                    | *      |  |  |  |  |
| *Recipient                                                                                                    | $\{x\}$ approversemail $\times$ ;                                                                                                    |        |  |  |  |  |
| * Message  Hi {x} approve You have successfully Here is the link to the<br><br><a href="https://{x}&lt;/p&gt; /Ink/?_=eJxFUEFOwzA szl6nMAFiZcAszMTstk dUfcebLntJ13tEWAz3I XpYldX1JeKm2d6OQt %3D%3D">Employee</a> | ersName x<br>approved a new Employee.<br>Employee Report:<br>Instance x .cloud.jedox.com/ui Q%2FErkc5VKHCuExAEkDlwKN4KQiaeJwc5a601LqMLbWUeFnDy745nR7Nmccja YIQrvlv%2Fn3AOSEdZFyxTW8ZsoXoZ5VIZG56nYOhzsGKRARiKWJbZjGpP%2BT59 qK9QccfdWRHEId80H8IOjYiqfh589tYwbIVThcKU5WesXNttk%2BFInW9%2Bn%2B EKXHUXU6AJqPaLrx86dTuWC7y8qi1Dy6PVHsIj9D5TKpIZCeuW42jvef4FcOR3rQ Report<br>Report | 7<br>Э |  |  |  |  |
| Show advanced options                                                                                                    | $\checkmark$                                                                                                    | ]      |  |  |  |  |

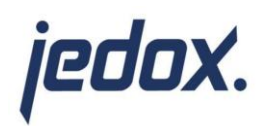

# 5. Run an existing Power App with approval workflow in own environment

The Employee Request PowerApp and the HTTP Request Flow can be found in the Files Folder of the Model.

| $\bigcirc$  | ≡ < > DESIGNER > 🖹 Models > 🗋 MSFT In        | tegration > 🗋 Files >                                                                                                    |
|-------------|----------------------------------------------|----------------------------------------------------------------------------------------------------|
| ះរិនិ       | Models v 🔅 v                                 | $\textcircled{ \ } \  \  \mathbb{New} \  \   \sim \  \  \  \  \  \  \  \  \  \  \  \  \$                                                                                                    |
| uouu        | ✓ □ MSFT Integration ^                       |                                                                                                    |
| <b>.</b>    | > 🗅 .pkg                                     | Name 1                                                                                                    |
|             | Configuration Reports                        |                                                                                                    |
|             | ✓ ☐ Files                                    | install                                                                                                    |
|             | > 🗋 install                                  |                                                                                                    |
|             | Employee_Request_PowerApp                    | Employee_Request_PowerApp                                                                                                    |
| RA.         | HttpRequest_to_MSTeams                       |                                                                                                    |
| U           | Jedox_Microsoft_Integration_Documentatior    | HttpRequest to MSTeams                                                                                                    |
| ١           | Jedox_Microsoft_Integration_Installation_Ste |                                                                                                    |
| ( <u></u> ) | 🛄 Automated Employee Reporting               | ledox Microsoft Integration Documentation                                                                                                    |
| គោ          | 🕅 Settings                                   |                                                                                                    |
|             | j⊟ Settings2                                 | ladov Microsoft Integration Installation Stans                                                                                                    |
| 6/9         | Teams Integration_chat,call                  | Jenov_werosoit_weegenergingenergin |
|             |                                              |                                                                                                    |

When exporting a Power App, there is the option to update the Power Automate Flow to this Power App. That means that it will also include the Power Automate Flow in this .zip package to download.

To import that .zip package in the own environment, go to Apps in MS Power Apps / Import canvas apps. The Premium User Plan of Power Automate is required for the OData Connection.

The App itself and the Flow can be taken over, but the Approvals Connection, MS Teams Connection and the OData Connection must be created and selected in the "Action" column on the right.

For save creation, especially for the OData Connection, go to (<u>https://make.powerautomate.com/</u>) Select "Data/Connections" in the right pane "New connection".

| Review Package Content                                                                                              |                                                                             |                                                                      |                            |
|----------------------------------------------------------------------------------------------------|-----------------------------------------------------------------------------|----------------------------------------------------------------------|----------------------------|
| Choose your import options.                                                                                         |                                                                             |                                                                      |                            |
| NAME                                                                                                    | RESOURCE TYPE                                                               | IMPORT SETUP                                                         | ACTION                     |
| Employee Request                                                                                                    | Арр                                                                         | Create as new                                                        | ß                          |
| Related resources                                                                                                   |                                                                             |                                                                      |                            |
| Related resources                                                                                                   |                                                                             |                                                                      |                            |
|                                                                                                    |                                                                             |                                                                      |                            |
| NAME                                                                                                    | RESOURCE TYPE                                                               | IMPORT SETUP                                                         | ACTION                     |
| NAME Sendapprovalandfollowupviaemail-1                                                                              | RESOURCE TYPE<br>Flow                                                       | IMPORT SETUP<br>Create as new                                        | ACTION                     |
| NAME Sendapprovalandfollowupviaemail-1 Approvals                                                                    | RESOURCE TYPE<br>Flow<br>Approvals Connection                               | IMPORT SETUP Create as new Select during import                      | ACTION<br>13<br>13         |
| NAME         Image: Sendapprovalandfollowupviaemail-1         Image: Approvals         Image: SampleODataConnection | RESOURCE TYPE<br>Flow<br>Approvals Connection<br>Jedox OData Hub Connection | IMPORT SETUP Create as new Select during import Select during import | ACTION<br>P<br>P<br>P<br>P |

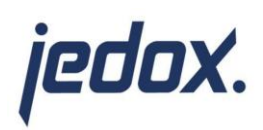

After editing the resources, the link of the Power App can be found in the Details of the Power App. (<u>https://make.powerapps.com/apps</u>) right click on the three dots "More Commands" of the app and select "Details" for showing the URL.

| ₽ Name           | Modified            | Owner                | Туре   |
|------------------|---------------------|----------------------|--------|
| Employee Request | ··· 16 min ago      | John Johnson (Dummy) | Canvas |
|                  | 🖉 Edit              |                      |        |
|                  | ▷ Play              |                      |        |
|                  | 🖻 Share             |                      |        |
|                  | → Export package    |                      |        |
|                  | 👘 Add to Teams      |                      |        |
|                  | 🖾 Monitor           |                      |        |
|                  | Analytics (preview) |                      |        |
|                  | Ø Settings          |                      |        |
|                  | 🖪 Wrap              |                      |        |
|                  | 🗊 Delete            |                      |        |
|                  | (i) Details         |                      |        |

The taken over PowerAutomate Flow has to be turned on in the Flow overview. (https://make.powerautomate.com/flows)

| +        | Create            |        |   | »/° | Name                      |          |     |                  | Modified        | Тур  |
|----------|-------------------|--------|---|-----|---------------------------|----------|-----|------------------|-----------------|------|
| යට       | Templates         |        | 0 | ~   | Sendapprovalandfollowupvi | aemail-1 | 0 0 | a :              | 22 min ago      | inst |
| 40       | Connectors        |        |   | 0   |                           |          |     |                  |                 |      |
| 0        | Data              | ^      |   |     |                           |          |     | $\triangleright$ | Run             |      |
|          |                   |        |   |     |                           |          |     | 0                | Edit            |      |
|          | lables            |        |   |     |                           |          |     | 0                | Share           |      |
|          | Connections       |        |   |     |                           |          |     | P                | Save As         |      |
|          | Custom connectors |        |   |     |                           |          |     | P                | Send a copy     |      |
|          | -                 |        |   |     |                           |          |     |                  | From a set      | ~    |
|          | Gateways          |        |   |     |                           |          |     |                  | Export          | 1    |
|          | Monitor           | $\sim$ |   |     |                           |          |     | C                | Run history     |      |
| ß        | Al Builder        | $\sim$ |   |     |                           |          |     | 6                | Analytics       |      |
| 0        | , a ballabi       |        |   |     |                           |          |     | Ċ                | Turn on         |      |
| ()<br>() | Process advisor   |        |   |     |                           |          |     |                  | Repair tips off |      |
|          | Solutions         |        |   |     |                           |          |     |                  | Delata          |      |
|          |                   |        |   |     |                           |          |     |                  | Delete          |      |

In this Location also the "HttpRequest\_to\_MSTeams\_20230421130831.zip" Flow can be Imported. This is for another functionality of the Jedox MSFT Integration Model to directly send a message from Jedox to the PowerAutomate Flow Bot via HTTP request.

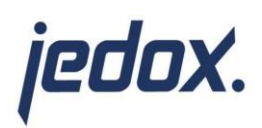

This Flow also must be turned on and the HTTP Link can be copied by editing it.

| When a HTTP           | request is received                                            | 0    |   |
|-----------------------|----------------------------------------------------------------|------|---|
| HTTP GET URL          | https://prod-54.westeurope.logic.azure.com:443/workflows/58db8 | 8960 | D |
| Request Body JSON Sch | ema                                                            |      |   |
|                       |                                                                |      |   |
|                       |                                                                |      |   |
|                       |                                                                |      |   |
| Use sample payload to | o generate schema                                              |      |   |
| Show advanced options | ~                                                              |      |   |
|                       | (+)<br>                                                        |      |   |
| Response              | •                                                              | 0    |   |
|                       | $\downarrow$                                                   |      |   |
| Post message i        | in a chat or channel                                           | 0    |   |

Note: If there are errors in this this process, reestablishing the used connections and reattaching to the associated flow solves most of them. Sometimes also refreshing the used flow in edit mode of the PowerApp can help.

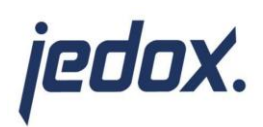

#### 5.1 Setting up the PowerApp and PowerAutomate functionality in the Jedox Model

To guarantee the functionality of the MSFT Integration Model it is important to not using a namespace when installing from the Jedox Marketplace.

| ettings                                 | - <sup>K</sup> y                     |
|-----------------------------------------|--------------------------------------|
| Set the name of the current Jedox insta | nce: 🛈                               |
| live-mycompany                          |                                      |
| Set the URL of the associated Microsoft | t PowerApp: ①                        |
| https://apps.powerapps.com/play/e/defau | lt-1506c8cd-5037-43d6-a4a4-64e11e31f |
|                                         |                                      |
| Close                                   | Set                                  |
|                                         |                                      |

For the Employee Request PowerApp there is a settings box in the Jedox Model where the name of the Jedox instance and the PowerApp URL must be set.

| Settings2                                                                   | - <sup>κ</sup> <sub>ν</sub> × |  |  |  |  |  |
|-----------------------------------------------------------------------------|-------------------------------|--|--|--|--|--|
| Set the URL of the associated Microsof                                      | t PowerAutomate Flow: 🕕       |  |  |  |  |  |
| https://prod-54.westeurope.logic.azure.com:443/workflows/58db88960d6845a5b2 |                               |  |  |  |  |  |
|                                                                             |                               |  |  |  |  |  |
| Close                                                                       | Set                           |  |  |  |  |  |
|                                                                             |                               |  |  |  |  |  |

Also the HTTP request flow can be set in the Settings of the respective functionality.

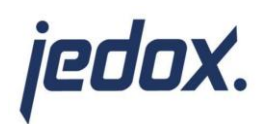

# 6. ETL process to receive the variables of the example in a Jedox cube

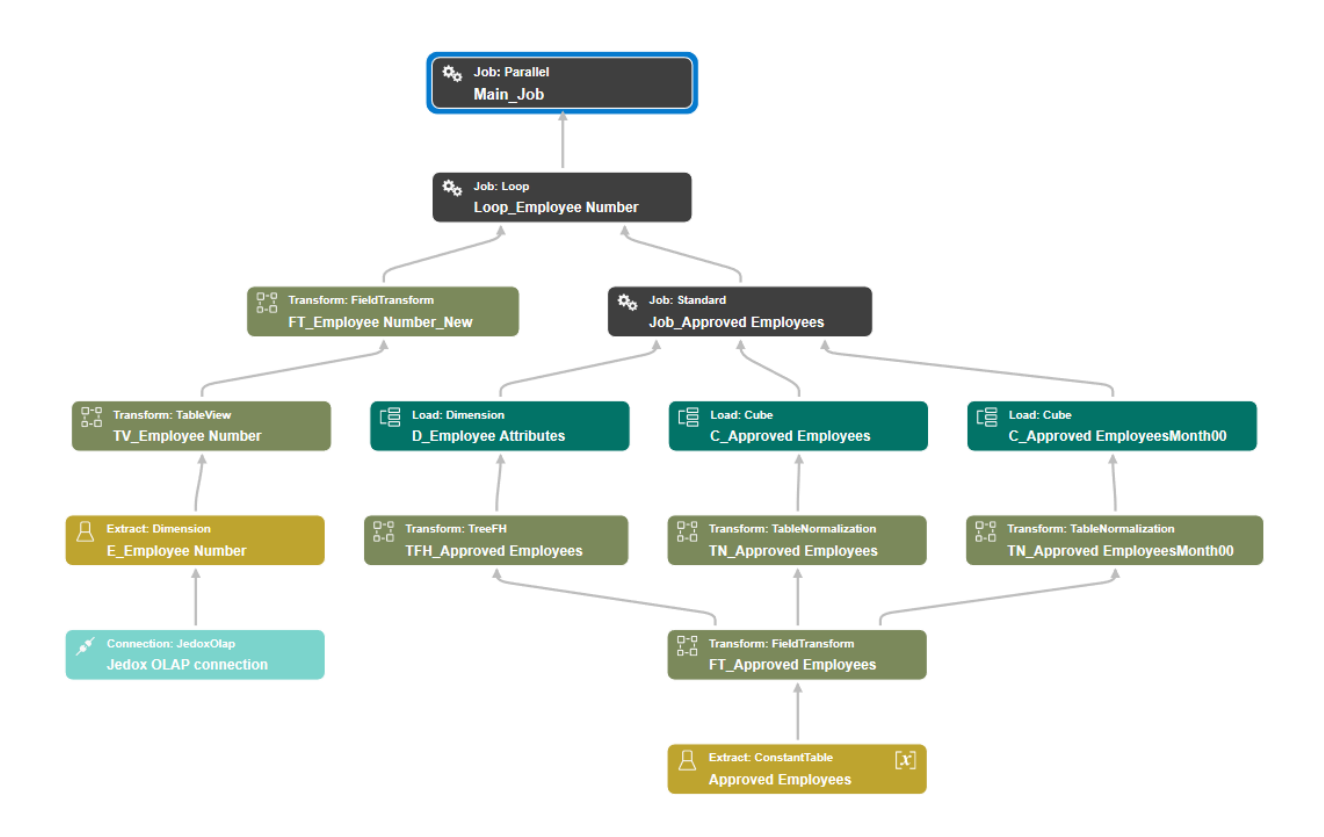

Create a new model/database/download OnePlatform if required.

#### Create a <u>JedoxOlap connection</u> to the Database:

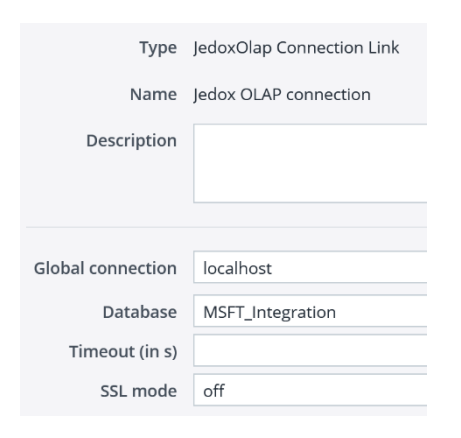

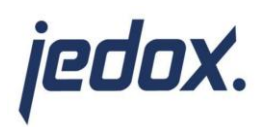

Create a <u>Dimension Extract</u> to the dimension Employee to extract the employee numbers; this ETL process is necessary to load the sequential new employee number to the cube:

| Туре               | Dimension Ex                              | Dimension Extract                                                                                                    |           |  |  |  |  |
|--------------------|-------------------------------------------|----------------------------------------------------------------------------------------------------|-----------|--|--|--|--|
| Name               | E_Employee N                              | lumber                                                                                                    |           |  |  |  |  |
| Descriptior        | Dimension E<br>numbers; th<br>employee nu | Dimension Extract to the dimension Employee to extract the employee<br>numbers; this ETL process is necessary to load the sequential new<br>employee number to the cube. |           |  |  |  |  |
|                    |                                           |                                                                                                    |           |  |  |  |  |
| Connection         | Jedox OLAP                                | connection ~                                                                                                    |           |  |  |  |  |
| Dimensior          | Employee                                  | ~                                                                                                    |           |  |  |  |  |
| Read attributes    | none                                      | ~                                                                                                    |           |  |  |  |  |
| Query filter on di | ${} \odot \odot {} \times$                |                                                                                                    |           |  |  |  |  |
| Filter type        | Operator                                  | Value                                                                                                    | Mode      |  |  |  |  |
| accept             | like                                      | ^[0-9]*\$                                                                                                    | onlyBases |  |  |  |  |

Create a <u>Table View</u> with the Dimension Extract as Data Source and consider the following inputs:

| Туре                       | TableView Transform                                                                                                    |          |                                                   |  |  |  |  |  |  |  |
|----------------------------|----------------------------------------------------------------------------------------------------|----------|---------------------------------------------------|--|--|--|--|--|--|--|
| Name                       | TV_Employee Number                                                                                                    |          |                                                   |  |  |  |  |  |  |  |
| Description                | This Table View sorts all employee numbers descending and shows only the first line – that way only the highest employee number of the dimension will be shown. |          |                                                   |  |  |  |  |  |  |  |
| Data source<br>Tree format | E_Employee Number                                                                                                    |          |                                                   |  |  |  |  |  |  |  |
| Filtering                  |                                                                                                    |          | $\odot \odot \oplus \times$                       |  |  |  |  |  |  |  |
| Input                      | Filter type                                                                                                    | Operator | Value                                             |  |  |  |  |  |  |  |
|                            |                                                                                                    |          |                                                   |  |  |  |  |  |  |  |
| Logical operator           | ~                                                                                                    |          |                                                   |  |  |  |  |  |  |  |
| Sorting                    |                                                                                                    |          | $\odot \odot \oplus \times$                       |  |  |  |  |  |  |  |
| Input                      |                                                                                                    | Order    |                                                   |  |  |  |  |  |  |  |
| level1                     |                                                                                                    | desc     |                                                   |  |  |  |  |  |  |  |
|                            |                                                                                                    |          |                                                   |  |  |  |  |  |  |  |
| Target                     |                                                                                                    |          | $\blacksquare \bigcirc \odot \odot \oplus \times$ |  |  |  |  |  |  |  |
| Field name                 |                                                                                                    | Input    |                                                   |  |  |  |  |  |  |  |
|                            |                                                                                                    |          |                                                   |  |  |  |  |  |  |  |
|                            |                                                                                                    |          |                                                   |  |  |  |  |  |  |  |
|                            |                                                                                                    |          |                                                   |  |  |  |  |  |  |  |
|                            |                                                                                                    |          |                                                   |  |  |  |  |  |  |  |
| Start line                 | 1                                                                                                    |          |                                                   |  |  |  |  |  |  |  |
| End line                   | 1                                                                                                    |          |                                                   |  |  |  |  |  |  |  |
| China warren amanakan      |                                                                                                    |          |                                                   |  |  |  |  |  |  |  |

This Table View sorts all employee numbers descending and shows only the first line – that way only the highest employee number of the dimension will be shown.

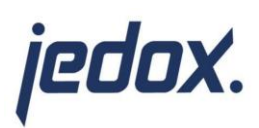

Create a <u>Field Transform</u> with the Table View as Data source and a <u>function with Type Groovy</u> as Input in the Target section:

| Туре                              | FieldTransform Transform                                                                                                    |                                                        |          |  |  |  |
|-----------------------------------|----------------------------------------------------------------------------------------------------|--------------------------------------------------------|----------|--|--|--|
| Name                              | FT_Employee Number_New                                                                                                    |                                                        |          |  |  |  |
| Description                       | The Groovy function sets the sequential new employee number.<br>The new employee number will be inserted via a Loop Job and dimension load in the ETL<br>process. |                                                        |          |  |  |  |
| <b>Data source</b><br>Tree format | TV_Employee Number                                                                                                    | <ul> <li>✓</li> </ul>                                  |          |  |  |  |
| Functions                         |                                                                                                    | $ { { { (                              $               | $\times$ |  |  |  |
| Function name                     |                                                                                                    | Туре                                                   |          |  |  |  |
| New Employee Nur                  | mber                                                                                                    | Groovy                                                 |          |  |  |  |
|                                   |                                                                                                    |                                                        |          |  |  |  |
| Target                            |                                                                                                    | $\mathbb{I}_{0}^{*} \bigcirc \bigcirc \bigcirc \oplus$ | ×        |  |  |  |
| Field name                        |                                                                                                    | Input                                                  |          |  |  |  |
| New Employee Nur                  | mber                                                                                                    | New Employee Number                                    | ٥/٩      |  |  |  |

#### Input for the Groovy function:

| General     |               |                     |          |                                                    | F | Parameters        |  |  |  |
|-------------|---------------|---------------------|----------|----------------------------------------------------|---|-------------------|--|--|--|
| Name        | New Emp       | New Employee Number |          |                                                    |   | Script            |  |  |  |
| Туре        | Groovy        | oovy                |          |                                                    |   |                   |  |  |  |
| Description | This Gro      | ovy functio         | n sets t | he sequential                                      |   | കവ                |  |  |  |
|             | new em        | nplovee number      |          |                                                    |   | 1 return level1+1 |  |  |  |
| Inputs      |               |                     |          | ${\displaystyle \diamondsuit \odot \oplus \times}$ |   |                   |  |  |  |
| Input       |               | Туре                |          | Alias                                              |   |                   |  |  |  |
| level1      | <sup>_ر</sup> | int                 |          | level1                                             |   |                   |  |  |  |

This Groovy function sets the sequential new employee number.

The new employee number will be inserted via a Loop Job and dimension load in the ETL process – for more details see overview on page 1.

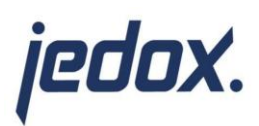

Create the following variables in the integrator project:

Base Salary, CostCenter, email, employeecategory, firstname, FTE (Change), Headcount (Change), HighestEmployeeNumber, lastname, LegalEntity, manager, Month, region, Senior, Junior, Version

| ✓ ☐ MSFT Integration          | Description         |
|-------------------------------|---------------------|
| ✓                             |                     |
| ✓ [X] Variables               |                     |
| [x] Base Salary               |                     |
| [x] CostCenter                | Default value 1     |
| [ <b>x</b> ] email            | Password            |
| [ <b>x</b> ] employeecategory | Origin DefaultValue |
| [X] firstname                 |                     |
| [X] FTE (Change)              |                     |
| [x] Headcount (Change)        |                     |
| [X] HighestEmployeeNumber     |                     |
| [ <b>x</b> ] lastname         |                     |
| [X] LegalEntity               |                     |
| [X] manager                   |                     |
| [x] Month                     |                     |
| [X] region                    |                     |
| [X] Senior, Junior            |                     |
| [x] Version                   |                     |

Create a Constant Table Extract containing all variables:

| Ту             | pe ConstantTab | le Extract    |            |             |           |             |                |             |           |                 |             |              |                 |                                        |
|----------------|----------------|---------------|------------|-------------|-----------|-------------|----------------|-------------|-----------|-----------------|-------------|--------------|-----------------|----------------------------------------|
| Nar            | ne Approved Er | nployees      |            |             |           |             |                |             |           |                 |             |              |                 |                                        |
| Descripti      | on             |               |            |             |           |             |                |             |           |                 |             |              |                 |                                        |
|                |                |               |            |             |           |             |                |             |           |                 |             |              |                 |                                        |
|                |                |               |            |             |           |             |                |             |           |                 |             |              |                 |                                        |
| Constant value | s              |               |            |             |           |             |                |             |           |                 |             |              | $\odot$         | $\odot \oplus \times {\rm II}_{\rm 0}$ |
| HighestEm      | lastname       | firstname     | region     | employeec   | email     | manager     | CostCenter     | Version     | Month     | LegalEntity     | Headcount   | FTE (Change) | Base Salary     | Senior,Junior                          |
| \${HighestE    | \${lastname}   | \${firstname} | \${region} | \${employee | \${email} | \${manager} | \${CostCenter} | \${Version} | \${Month} | \${LegalEntity} | \${Headcoun | \${FTE (Chan | \${Base Salary} | \${Senior,Jun                          |

The variable "HighestEmployeeNumber" will come through the Loop Job. All other variables will be sent from the Power App Form via the Power Automate Flow.

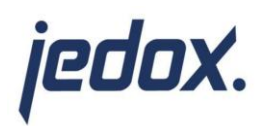

Create a Field Transform to rename the Inputs.

Create two new <u>functions</u> within the Field Transform as input for the Target "Name" and the Target "Month00":

| Туре            | FieldTransform Transform                                                                                                    |               |  |  |  |  |
|-----------------|----------------------------------------------------------------------------------------------------|---------------|--|--|--|--|
| Name            | FT_Approved Employees                                                                                                    |               |  |  |  |  |
| Description     | The function "FunctionName" is used to cc<br>The function "FunctionMonth00" is used to<br>Inputs "CostCenter" and "Month" are need |               |  |  |  |  |
| Data source     | Approve                                                                                                    | ed Employees  |  |  |  |  |
| Tree format     |                                                                                                    | ~             |  |  |  |  |
| Functions       |                                                                                                    |               |  |  |  |  |
| Function name   |                                                                                                    | Туре          |  |  |  |  |
| FunctionName    |                                                                                                    | Concatenation |  |  |  |  |
| FunctionMonth00 |                                                                                                    | Groovy        |  |  |  |  |

#### Input for the function "FunctionName"/Concatenation:

| General     |                    | Parameters |        |
|-------------|--------------------|------------|--------|
| Name        | FunctionName       | Template   |        |
| Туре        | Concatenation      | Delimiter  | #space |
| Description |                    |            |        |
|             |                    |            |        |
|             |                    |            |        |
| Inputs      | $() () (+) \times$ |            |        |
| firstname   | o <sup>ر</sup> م   |            |        |
| lastname    | <sup>ص</sup> رے    |            |        |
|             |                    |            |        |

This function is used to combine first name and last name in one attribute for the Target "Name".

# General Parameters Name FunctionMonth00 Type Groovy Description Inputs O< ⊕ ×</li> Input Type Alias Month <sub>D</sub><sup>D</sup> Parameters Script O< ★ E</li> E C Imput Type Alias Alias C C C C C C C C C C C C C C C C C C C C C C C C C C C C C C C C C C C C C C C C C C C C C C C C C C C C C C C C C C C C C C C C C C C C C C C C C <liC</li> C C C

#### Input for the function "FunctionMonth00"/Groovy:

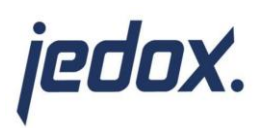

This function is used to set Month to "-00" for the Target "Month00" and as input for the KPI "Full Time Base Salary (Change)".

Inputs "CostCenter" and "Month" are needed twice (CostCenter as dimension and as attribute for the dimension "Employee"; Month as dimension and as attribute "Starting Month" for the dimension "Employee"):

| Target                |                       |
|-----------------------|-----------------------|
| Field name            | Input                 |
| HighestEmployeeNumber | HighestEmployeeNumber |
| Last Name             | lastname              |
| Surname               | firstname             |
| Region                | region                |
| Employee Category     | employeecategory      |
| E-Mail                | email                 |
|                       |                       |
| Manager               | manager               |
| Cost Center           | CostCenter            |
| Version               | Version               |
| Month                 | Month                 |
| LegalEntity           | LegalEntity           |
| Cost Center_Dim       | CostCenter            |
|                       |                       |
| Headcount (Change)    | Headcount (Change)    |
| FTE (Change)          | FTE (Change)          |
| Base Salary           | Base Salary           |
| Senior,Junior         | Senior,Junior         |
| Name                  | FunctionName          |
| Starting Month        | Month                 |
| Month00               | FunctionMonth00       |

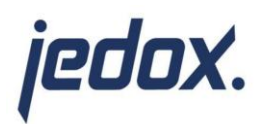

Create a <u>TreeFH</u> for the dimension load:

Select the created Field Transform as Data source.

First add all the following Inputs as Attributes (attributes for the dimension Employee) as shown in the lower section of the following screenshot:

Last Name, First Name, Region, Employee Category, E-Mail, Manager, Cost Center, Name, Starting Month.

Add 3 levels as shown in the upper section of the screenshot and add all attributes to the lowest level (HighestEmployeeNumber).

| Туре              | TreeFH Tra                            | ansform                                                                                                    |                                                              |  |  |  |
|-------------------|---------------------------------------|----------------------------------------------------------------------------------------------------|--------------------------------------------------------------|--|--|--|
| Name              | TFH_Approved Employees                |                                                                                                    |                                                              |  |  |  |
| Description       | Attributes<br>TreeFH fo<br>attributes | Attributes for the dimension Employee.<br>TreeFH for the dimension load to load the new employee number and all corresponding<br>attributes to the dimension Employee. |                                                              |  |  |  |
| Data source       | FT_Appro                              | ved Employe                                                                                                    | ees v                                                        |  |  |  |
| Levels            |                                       |                                                                                                    | ${\oplus} \odot \odot \oplus \times$                         |  |  |  |
| Input             |                                       | Weight                                                                                                    | Attributes                                                   |  |  |  |
| All Employees     | 0                                     | صر <sub>ا</sub>                                                                                                    |                                                              |  |  |  |
| Senior,Junior     | o/0                                   | o^0                                                                                                    |                                                              |  |  |  |
| HighestEmployeeNu | umber <sub>o</sub> lo                 |                                                                                                    | Last Name::Last Name,Surname::Surname,Region::Region,Employe |  |  |  |
|                   |                                       |                                                                                                    |                                                              |  |  |  |
| Attributes        |                                       |                                                                                                    | $\odot \odot \oplus \times$                                  |  |  |  |
| Name              |                                       |                                                                                                    | Туре                                                         |  |  |  |
| Name              |                                       |                                                                                                    | string                                                       |  |  |  |
| Last Name         |                                       |                                                                                                    | string                                                       |  |  |  |
| Surname           |                                       |                                                                                                    | string                                                       |  |  |  |
| Region            |                                       |                                                                                                    | string                                                       |  |  |  |
| Employee Category |                                       |                                                                                                    | string                                                       |  |  |  |

Create a new dimension load with the TreeFH as Data source:

| Туре                   | Dimension Load                                                                                                    |   |  |  |  |
|------------------------|----------------------------------------------------------------------------------------------------|---|--|--|--|
| Name                   | D_Employee Attributes                                                                                                    |   |  |  |  |
| Description            | The dimension load is necessary to load the new employee<br>number and all corresponding attributes to the dimension<br>Employee. |   |  |  |  |
|                        |                                                                                                    |   |  |  |  |
| Data source            | TFH_Approved Employees                                                                                                    | ~ |  |  |  |
| Target connection      | Jedox OLAP connection                                                                                                    | ~ |  |  |  |
| Target dimension       | Employee                                                                                                    | ~ |  |  |  |
| Elements mode          | add                                                                                                    | ~ |  |  |  |
| Consolidations<br>mode | add                                                                                                    | ~ |  |  |  |
| Attributes mode        | add                                                                                                    | ~ |  |  |  |

The TreeFH and the dimension load are necessary to load the new employee number and all corresponding attributes to the dimension Employee.

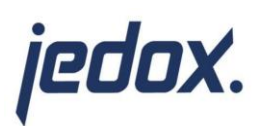

Create a <u>TableNormalization</u> (for one of the cube loads) as follows with the created Field Transform "FT\_Approved Employees" as Data Source:

| Туре             | TableNormalization Transform              |                                                                                                    |               |                                                 |                 |  |
|------------------|-------------------------------------------|----------------------------------------------------------------------------------------------------|---------------|-------------------------------------------------|-----------------|--|
| Name             | TN_Approved Employees                     |                                                                                                    |               |                                                 |                 |  |
| Description      | TableNormilization<br>for the KPIs "Heado | TableNormilization for the cube load with Month as entered<br>for the KPIs "Headcount (Change)" and "FTE (Change)". |               |                                                 |                 |  |
|                  |                                           |                                                                                                    |               |                                                 |                 |  |
| Data source      | FT_Approved Emplo                         | oyees                                                                                                    | ~             |                                                 |                 |  |
| Tree format      |                                           |                                                                                                    | ~             |                                                 |                 |  |
| Target           |                                           |                                                                                                    | 1             | $\blacksquare \bigcirc \oslash \bigcirc \oplus$ | ×               |  |
| Field name       |                                           | Inp                                                                                                    | ut            |                                                 |                 |  |
| Employee         |                                           | Hig                                                                                                    | hestEmployeel | Number                                          | <sub>م</sub> ر  |  |
| Version          |                                           | Version                                                                                                    |               |                                                 |                 |  |
| Month            |                                           | Month o <sup>P</sup>                                                                                                |               |                                                 |                 |  |
| LegalEntity      |                                           | Leg                                                                                                    | alEntity      |                                                 | o) <sup>o</sup> |  |
| Cost Center_Dim  |                                           | Cos                                                                                                    | t Center_Dim  |                                                 | o)a             |  |
|                  |                                           |                                                                                                    |               |                                                 |                 |  |
| Normalizer field | Measure                                   |                                                                                                    |               |                                                 |                 |  |
| Value field      | value                                     |                                                                                                    |               |                                                 |                 |  |
| Measures         |                                           |                                                                                                    |               | $\odot \odot \oplus$                            | $\times$        |  |
| Measure          | Input                                     |                                                                                                    | Aggregation   | Туре                                            |                 |  |
| Headcount (C     | Headcount (Change)                        | - <sup>0</sup>                                                                                                    | sum           | numeric                                         |                 |  |
| FTE (Change)     | FTE (Change)                              | _/ <sup>0</sup>                                                                                                    | sum           | numeric                                         |                 |  |

This TableNormalization Transform loads the KPIs "Headcount (Change)" and "FTE (Change)" to the given Month.

Create a Cube Load:

| Туре                            | Cube Load        |                 |                       |
|---------------------------------|------------------|-----------------|-----------------------|
| Name                            | C_Approved Emplo | yees            |                       |
| Description                     |                  |                 |                       |
|                                 |                  |                 |                       |
| Data source                     | TN_Approved Emp  | oloyees ~       |                       |
| Target connection               | Jedox OLAP conne | ection ~        |                       |
| Target cube                     | Personnel Costs  |                 |                       |
| Mode                            | add              |                 |                       |
| Splash mode                     | disabled         |                 |                       |
| Handling of<br>missing elements | warning          | ~               |                       |
| Default element                 |                  |                 |                       |
|                                 |                  |                 |                       |
| Dimension mappin                | ıg               |                 | $\circlearrowright$ × |
| Dimension                       |                  | Input           |                       |
| Employee                        |                  | Employee        |                       |
| Version                         |                  | Version         |                       |
| Month                           |                  | Month           |                       |
| Legal Entity                    |                  | LegalEntity     |                       |
| Cost Center                     |                  | Cost Center_Dim |                       |
| Personnel Costs_m               | easure           | weasure         |                       |

This cube load loads all new approved employees and their data including the KPIs "Headcount (Change)" and "FTE (Change)" to the cube Personnel Costs.

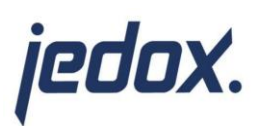

Create a <u>TableNormalization</u> (for one of the cube loads) as follows with the created Field Transform "FT\_Approved Employees" as Data Source:

| Туре             | TableNormalization Transform              |                                                                                                    |                                       |  |  |  |  |
|------------------|-------------------------------------------|----------------------------------------------------------------------------------------------------|---------------------------------------|--|--|--|--|
| Name             | TN_Approved EmployeesMonth00              |                                                                                                    |                                       |  |  |  |  |
| Description      | TableNormilization<br>KPI "Full Time Base | TableNormilization for the cube load with Month "-00" for the KPI "Full Time Base Salary (Change)". |                                       |  |  |  |  |
| Data source      | FT_Approved Emplo                         | oyees 👻                                                                                             |                                       |  |  |  |  |
| Tree format      |                                           | ~                                                                                                   |                                       |  |  |  |  |
| Target           |                                           | II                                                                                                  | $5 \ominus \odot \odot \oplus \times$ |  |  |  |  |
| Field name       |                                           | Input                                                                                               |                                       |  |  |  |  |
| Employee         |                                           | HighestEmployeeN                                                                                    | lumber o <sup>0</sup>                 |  |  |  |  |
| Version          |                                           | Version                                                                                             | ° <sup>0</sup>                        |  |  |  |  |
| Month            |                                           | Month00                                                                                             | °°                                    |  |  |  |  |
| LegalEntity      |                                           | LegalEntity                                                                                         | o <sup>0</sup>                        |  |  |  |  |
| Cost Center_Dim  |                                           | Cost Center_Dim                                                                                     | o <sup>0</sup>                        |  |  |  |  |
|                  |                                           |                                                                                                    |                                       |  |  |  |  |
| Normalizer field | Measure                                   |                                                                                                    |                                       |  |  |  |  |
| Value field      | value                                     |                                                                                                    |                                       |  |  |  |  |
| Measures         |                                           |                                                                                                    | $\odot \odot \oplus \times$           |  |  |  |  |
| Measure          | Input                                     | Aggregation                                                                                         | Туре                                  |  |  |  |  |
| Full Time Base S | Base Salary o <sup>D</sup>                | sum                                                                                                 | numeric                               |  |  |  |  |

This TableNormalization Transform loads the KPI "Full Time Base Salary (Change)" to the Month00.

#### Create a Cube Load:

| Туре                            | Cube Load                                                                                                    |               |     |                |  |
|---------------------------------|----------------------------------------------------------------------------------------------------|---------------|-----|----------------|--|
| Name                            | C_Approved EmployeesMonth00                                                                                                    |               |     |                |  |
| Description                     | The cube load loads all new approved employees and their<br>data to the cube Personnel Costs including the KPI "Full Time<br>Base Salary (Change)" with the Month ending with "-00". |               |     |                |  |
| Data source                     | TN Approved Empl                                                                                                    | oveesMonth00  | ~   |                |  |
| T                               |                                                                                                    |               |     |                |  |
| larget connection               | Jedox OLAP connec                                                                                                    | tion          | Ý   |                |  |
| Target cube                     | Personnel Costs                                                                                                    |               | ~   |                |  |
| Mode                            | add                                                                                                    |               |     |                |  |
| Splash mode                     | disabled                                                                                                    |               |     |                |  |
| Handling of<br>missing elements | warning                                                                                                    |               | ~   |                |  |
| Default element                 |                                                                                                    |               |     |                |  |
|                                 |                                                                                                    |               |     |                |  |
| Dimension mappin                | g                                                                                                    |               |     | $\circ \times$ |  |
| Dimension                       |                                                                                                    | Input         |     |                |  |
| Employee                        |                                                                                                    | Employee      |     |                |  |
| Version                         |                                                                                                    | Version       |     |                |  |
| Month                           |                                                                                                    | Month         |     |                |  |
| Legal Entity                    |                                                                                                    | LegalEntity   |     |                |  |
| Cost Center                     |                                                                                                    | Cost Center_D | )im |                |  |
| Personnel Costs_m               | easure                                                                                                    | Measure       |     |                |  |
|                                 |                                                                                                    |               |     |                |  |

This cube load loads all new approved employees and their data including the KPI "Full Time Base Salary (Change)" to the cube Personnel Costs.

Standard Job Approved Employees:

| edu          | <b>7</b> | ζ.                                                                  |                       |                             |  |  |
|--------------|----------|---------------------------------------------------------------------|-----------------------|-----------------------------|--|--|
|              | Туре     | Standard Job                                                        |                       |                             |  |  |
|              | Name     | Job_Approved Employe                                                | es                    |                             |  |  |
| Descr        | iption   | This job combines the cube loads and the dimension load in one job. |                       |                             |  |  |
|              |          |                                                                     |                       |                             |  |  |
| Jobs and loa | ads to b | e executed                                                          |                       | $\odot \odot \oplus \times$ |  |  |
| Туре         |          |                                                                     | Name                  |                             |  |  |
| Load         |          |                                                                     | D_Employee Attributes |                             |  |  |
| Load         |          |                                                                     | C_Approved Employees  |                             |  |  |
| Load         |          |                                                                     | C Approved EmployeesM | onth00                      |  |  |

This job combines the cube load and the dimension load in one job.

#### Loop Job Employee Number:

| Туре                  | Loop Job                                                                                                    |                   |                             |  |
|-----------------------|----------------------------------------------------------------------------------------------------|-------------------|-----------------------------|--|
| Name                  | Loop_Employee Number                                                                                                    |                   |                             |  |
| Description           | The Loop Job sets the new employee number so that it can be<br>used in the ETL processes for the dimension load and the cube<br>load. It also executes the Standard job. |                   |                             |  |
| Loop source           | FT_Employee Numbe                                                                                                    | r_New ¥           |                             |  |
| Tree format           |                                                                                                    | ~                 |                             |  |
| Execution type        | job 🗸                                                                                                    |                   |                             |  |
| Execution name        | Job_Approved Employees ~                                                                                                    |                   |                             |  |
| Variable assignment   |                                                                                                    |                   | $\odot \odot \oplus \times$ |  |
| Variable              |                                                                                                    | Input             |                             |  |
| HighestEmployeeNumber |                                                                                                    | New Employee Numb | er o <sup>jo</sup>          |  |

The Loop Job sets the new employee number so that it can be used in the ETL processes for the dimension load and the cube load. It also executes the Standard job.

#### Parallel Job:

| Туре                | Parallel Job                    |                      |                             |  |  |
|---------------------|---------------------------------|----------------------|-----------------------------|--|--|
| Name                | Main_Job                        |                      |                             |  |  |
| Description         | This Job executes the Loop Job. |                      |                             |  |  |
| Jobs and loads to l | be executed                     |                      | $\odot \odot \oplus \times$ |  |  |
| Туре                |                                 | Name                 | Parallel                    |  |  |
| Job                 |                                 | Loop_Employee Number |                             |  |  |

This Job executes the Loop Job.